# How to take action when you have both Marketplace & Medicaid/CHIP coverage

If you're eligible for Medicaid or the Children's Health Insurance Program (CHIP), you don't qualify to get help paying for your Marketplace plan. You may have gotten a notice about this in the mail or your Marketplace account.

## You must either:

- End your enrollment in a Marketplace plan with financial help, **or**
- Update your application (to tell the Marketplace you're not enrolled in Medicaid or CHIP)

Follow these steps to find out which action(s) you'll need to take and how to do it.

# Log into your Marketplace account, if you haven't already.

- 1. Select the green "Start a new application or update an existing one" button.
- 2. Choose your current application under "Your existing applications."
- 3. Click "Application Details" from the left-hand menu.

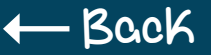

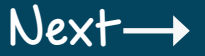

# Look at the "Marketplace & Medicaid/CHIP coverage" section for your deadline, then view next steps

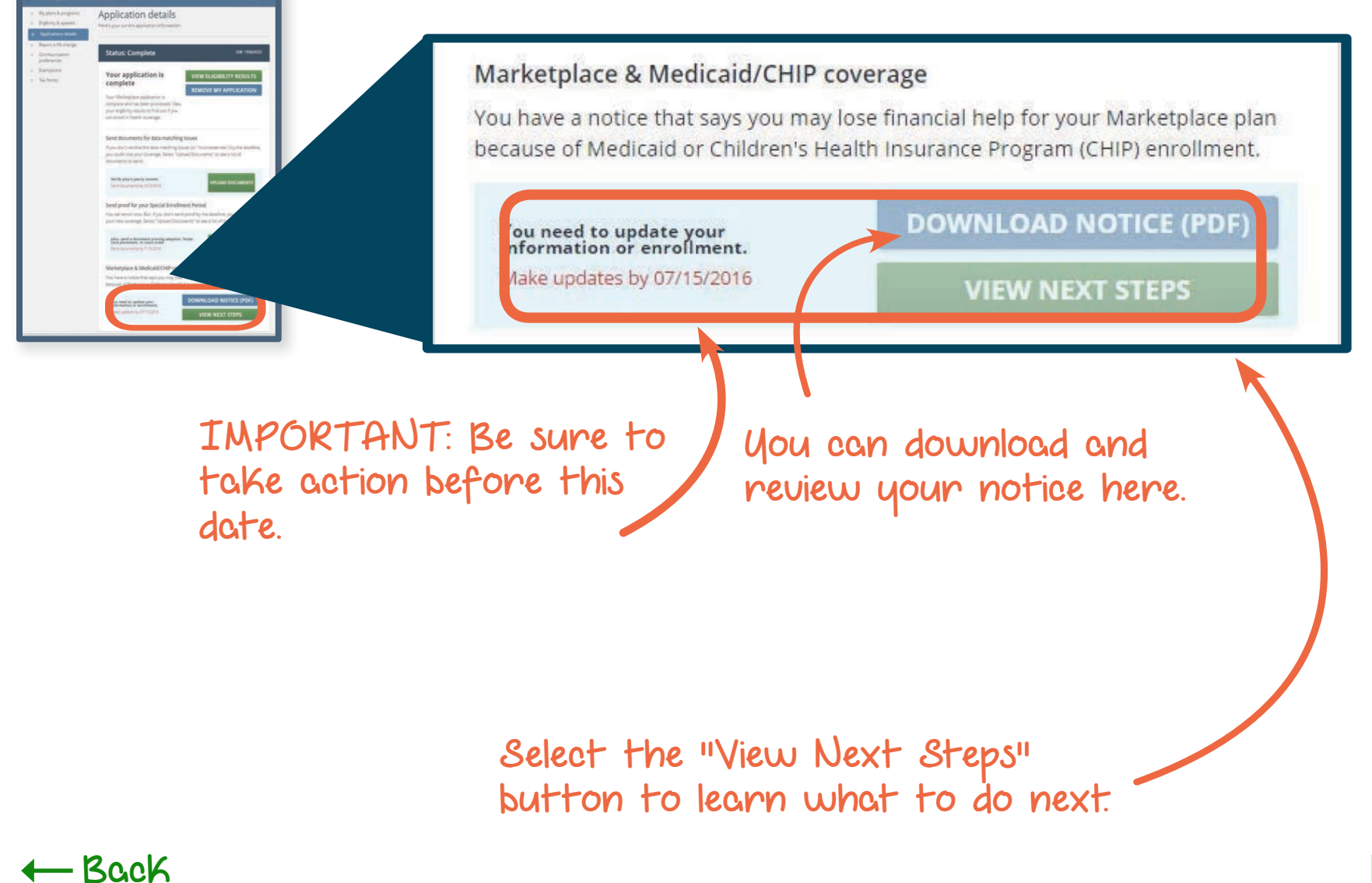

# Tell us who has Medicaid or CHIP coverage in your household

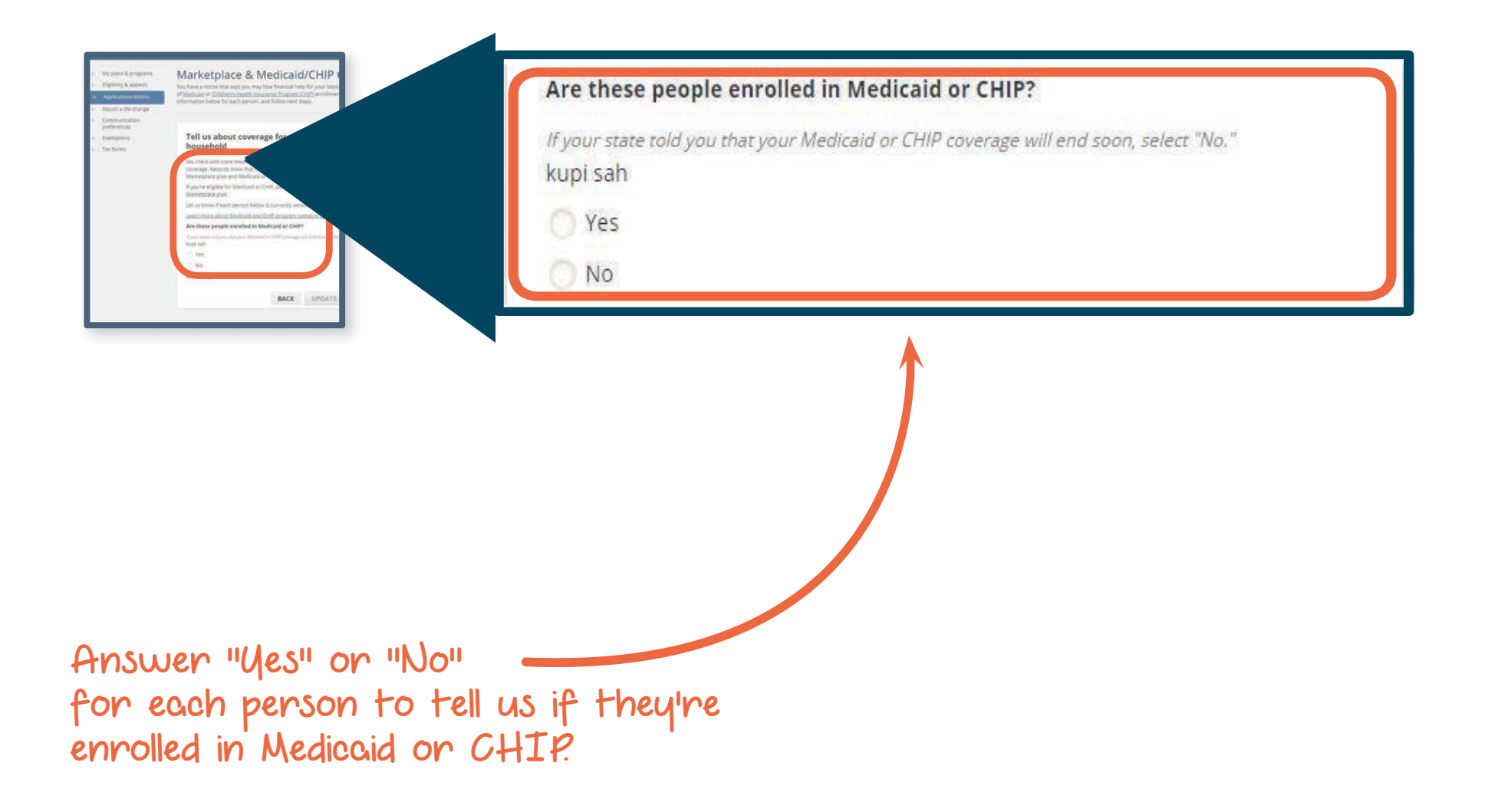

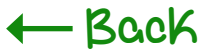

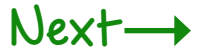

Determine if you need to end Marketplace coverage with financial help **OR** update your application

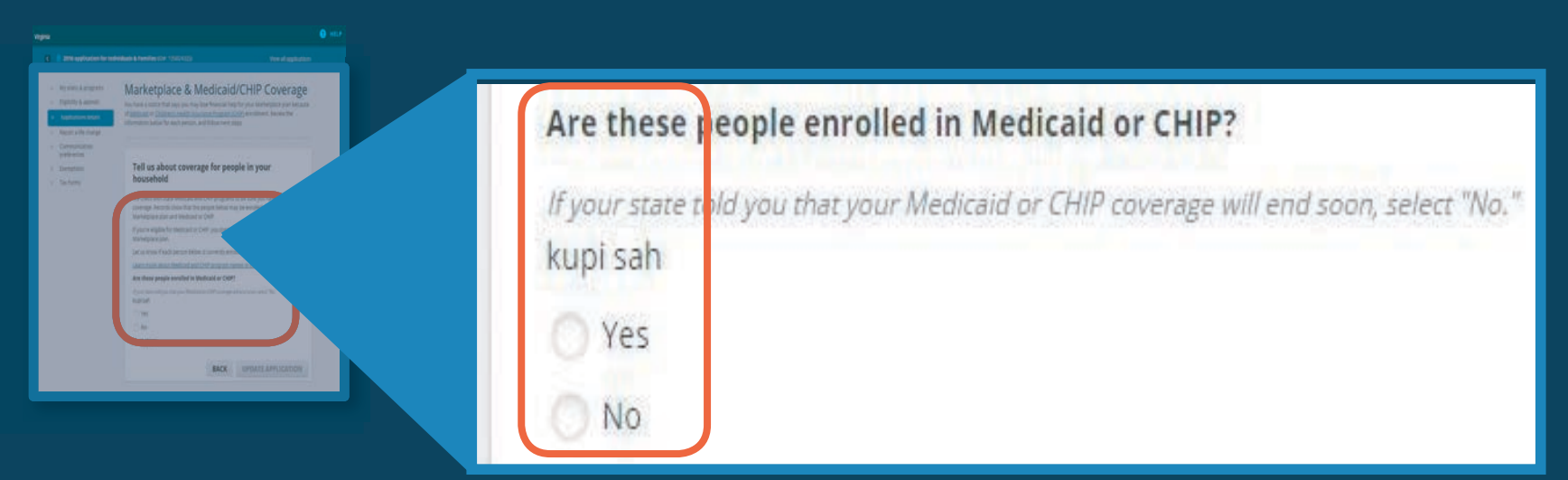

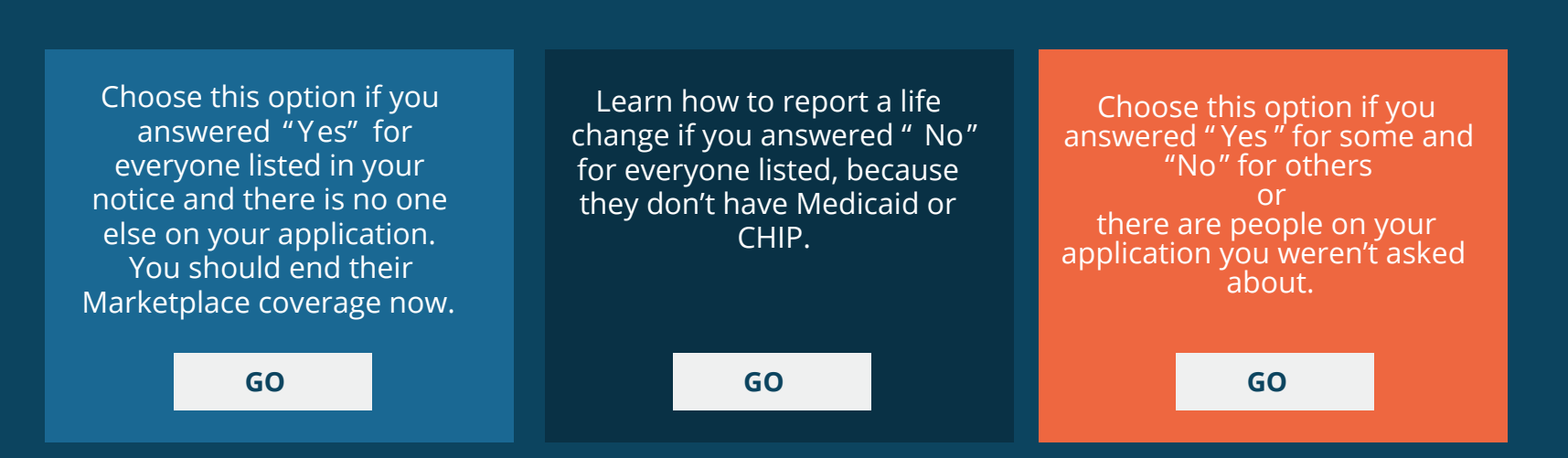

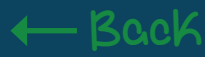

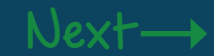

Choose this option if you answered "Yes" for everyone listed in your notice and there is no one else on your application - you should end their Marketplace coverage with financial help now.

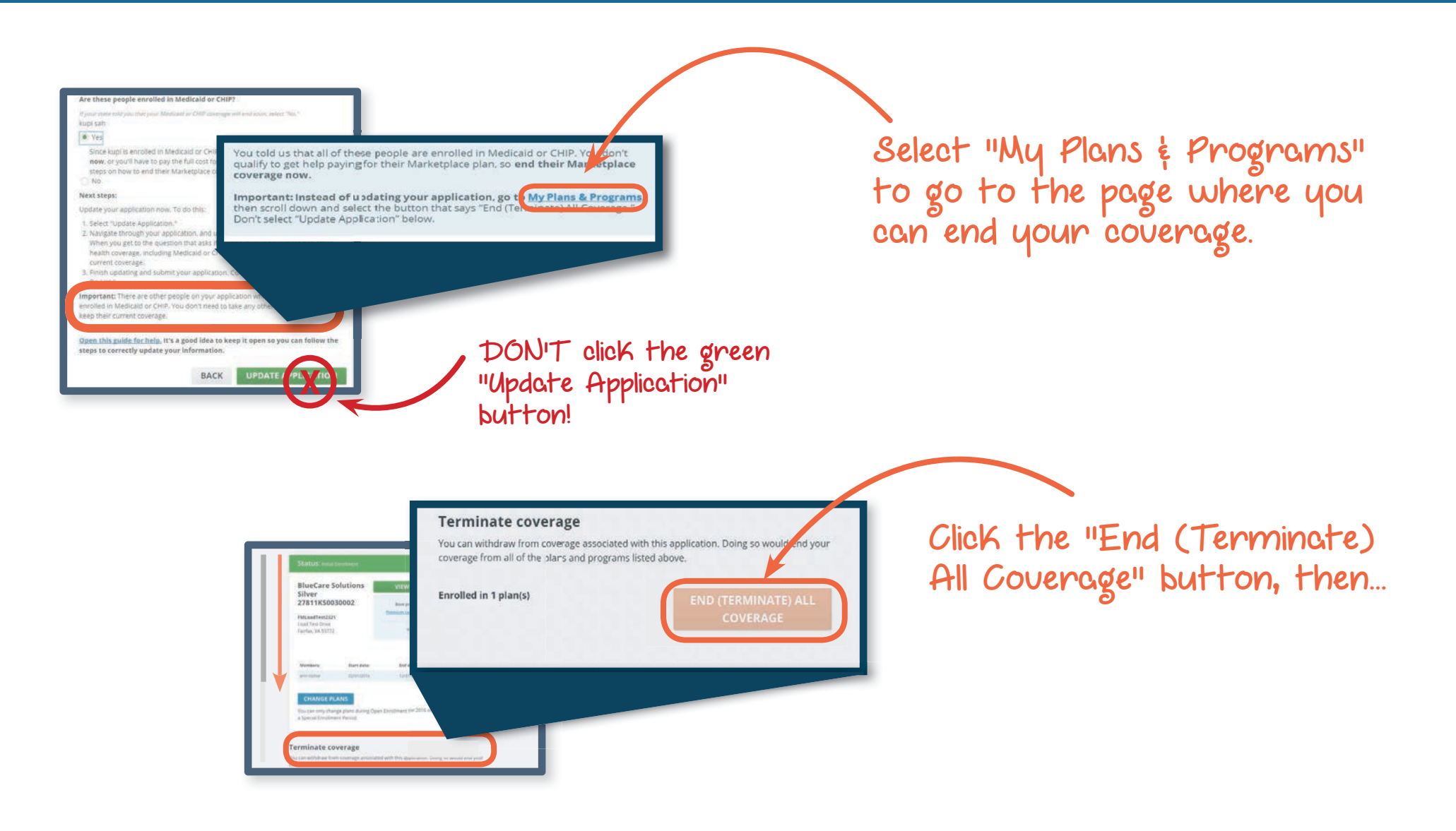

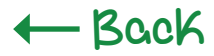

Choose this option if you answered "No" for everybody listed in the notice - you should "report a life change" now.

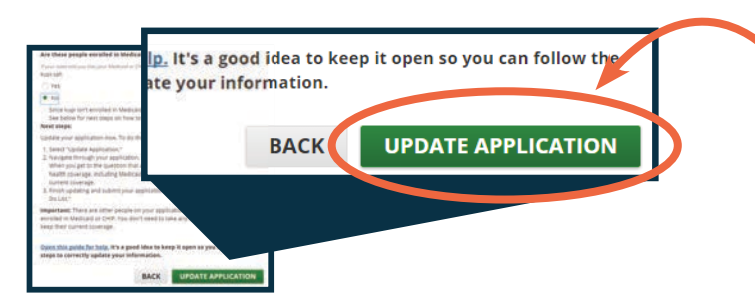

Click the "UPDATE APPLICATION" button to go to your Marketplace application.

#### Screen 1

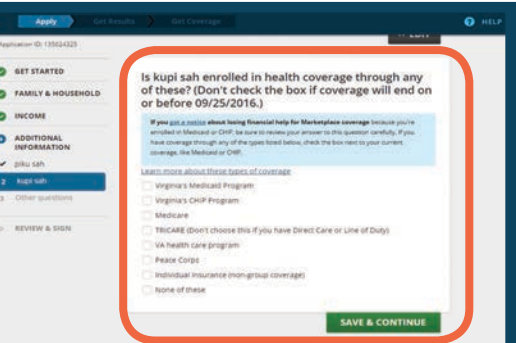

#### Screen 2

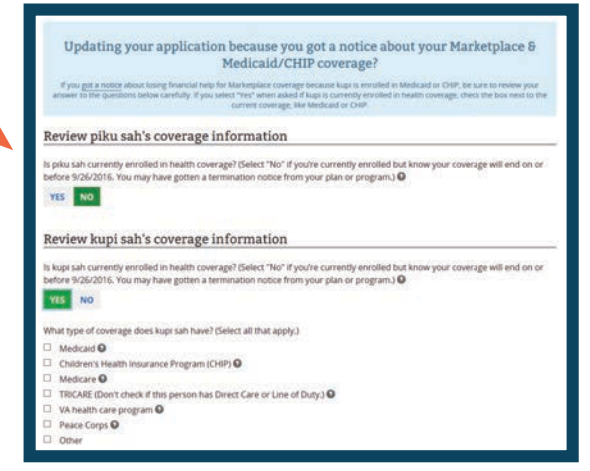

Next-

Update your information, as necessary, and click the "SAVE  $\notin$  CONTINUE" button for each page until you get to the page with health coverage questions. You may see one of these 2 screens. Answer the question for each person, then...

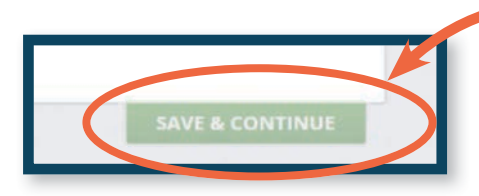

Click the "SAVE & CONTINUE" button.

IMPORTANT: You'll then need to go all the way through your application, complete your "To-Do List," and confirm your enrollment in a plan.

- Back

Choose this option if you answered "Yes" for some and "No" for others or if there are people on your application you weren't asked about.

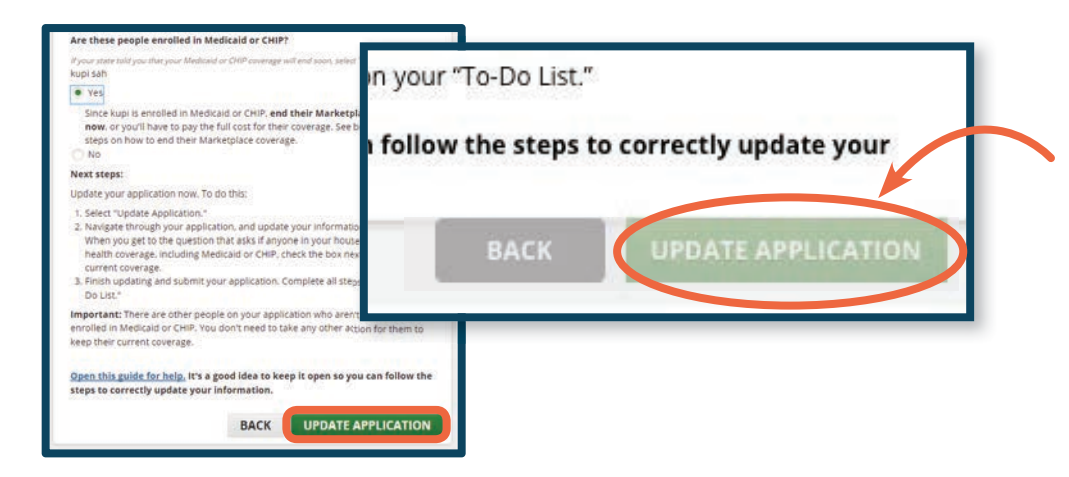

Click the "UPDATE APPLICATION" button, then you'll be taken to your Marketplace application.

| Update you<br>Because you've had a life of<br>information. | r 2016 app<br>hange, like a change in h | lication<br>ousehold size or incor | ne, you need to upda     | App<br>ite your applic | lication ID: 130678921<br>ation with the new |
|------------------------------------------------------------|-----------------------------------------|------------------------------------|--------------------------|------------------------|----------------------------------------------|
|                                                            |                                         |                                    |                          |                        |                                              |
| See below for the information                              | we have about the people of             | n your application. Then,          | check the box next to th | e type of change       | e you need to make. You                      |
| can check more than one box.                               |                                         |                                    |                          |                        |                                              |
| Full Name                                                  | Date of birth                           | Social Security<br>Number (SSN)    | Relationship             | Sex                    | Applying                                     |
| John Carson                                                | 06/19/1961                              | XXX-XX-1506                        | Self                     | Male                   | Yes                                          |
| Suzanne Carson                                             | 01/05/1952                              | XXX-XX-1507                        | Spouse                   | Female                 | Yes                                          |
| Anna Carson                                                | 01/18/1995                              | XXX-XX-1508                        | Child                    | Female                 | Yes                                          |
| Update a person's info Remove a person                     | rmation or add a new pe                 | rson                               |                          |                        |                                              |
| update income or othe                                      | rintormation                            |                                    |                          |                        |                                              |
|                                                            | 12                                      |                                    |                          |                        |                                              |
|                                                            | UP                                      | DATE MY APPLIC                     | ATION                    |                        |                                              |
|                                                            |                                         |                                    |                          |                        |                                              |

For anyone who's eligible for or enrolled in Medicaid or CHIP, select "Remove a person." Then click "UPDATE MY APPLICATION."

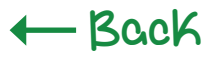

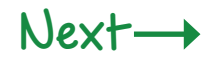

Choose this option if you answered "Yes" for some and "No" for others or if there are people on your application you weren't asked about. (Continued)

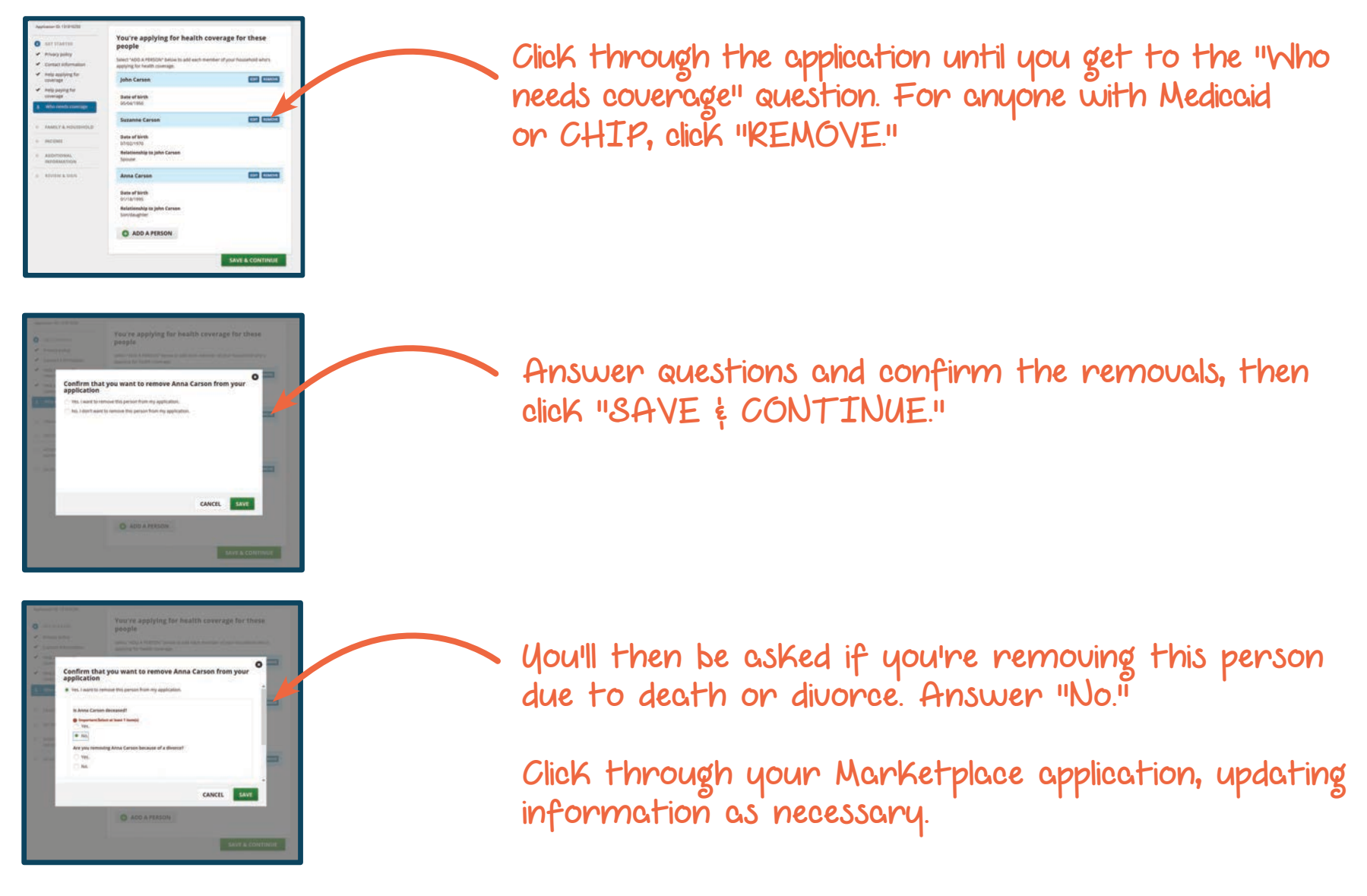

- Back

Choose this option if you answered "Yes" for some and "No" for others or if there are people on your application you weren't asked about. (Continued)

## What to do if you removed people that are still in your tax household:

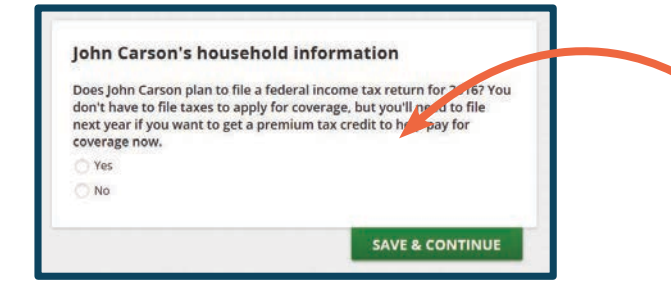

If you removed a spouse or a dependent, you'll need to add them back into your application, so your household information can be complete. When you answer questions about your tax household, you'll be asked "Who is your spouse?" or "Who is your child?" To add your spouse's or child's information, select "Someone else," and enter their name.

| Add these people                                                      |                                                                                                    | •    |
|-----------------------------------------------------------------------|----------------------------------------------------------------------------------------------------|------|
| teview the information you entered so far.                            |                                                                                                    |      |
| You've added this person who isn't applying for                       | r coverage                                                                                                    |      |
| Suzanne Carson                                                        |                                                                                                    | 10   |
| 07/02/1965                                                            | In the second second second second second second second second second second second second second second second |      |
| coverage. We need some information about them<br>paving for coverage. | to determine your eligibility for help                                                                          |      |
| s this information correct?                                           |                                                                                                    | - 11 |
|                                                                       |                                                                                                    |      |
| Important/Select at least 1 Hem(s)                                    |                                                                                                    |      |
|                                                                       |                                                                                                    |      |
| No. I need to make changes to this information.                       |                                                                                                    | ~    |
|                                                                       | CANCEL                                                                                                    | A110 |
|                                                                       | CONCEL                                                                                                    |      |

• Then, if the information you added is correct, select "Ues," then "SAVE" to continue with your application updates.

IMPORTANT: After submitting your signed application, select a plan and confirm enrollment in a Marketplace plan for eligible household members.

- Back

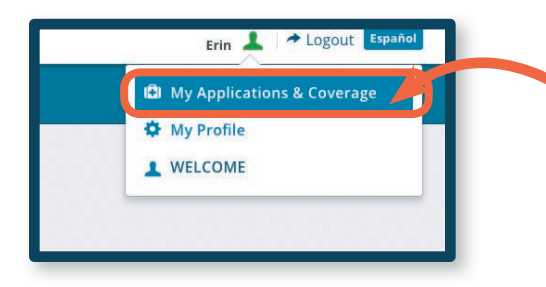

Once you've completed the necessary steps, click on your name in the top right of your application. Then, select "My Applications & Coverage" from the dropdown menu. Then, select your most recent application, and select "Application Details."

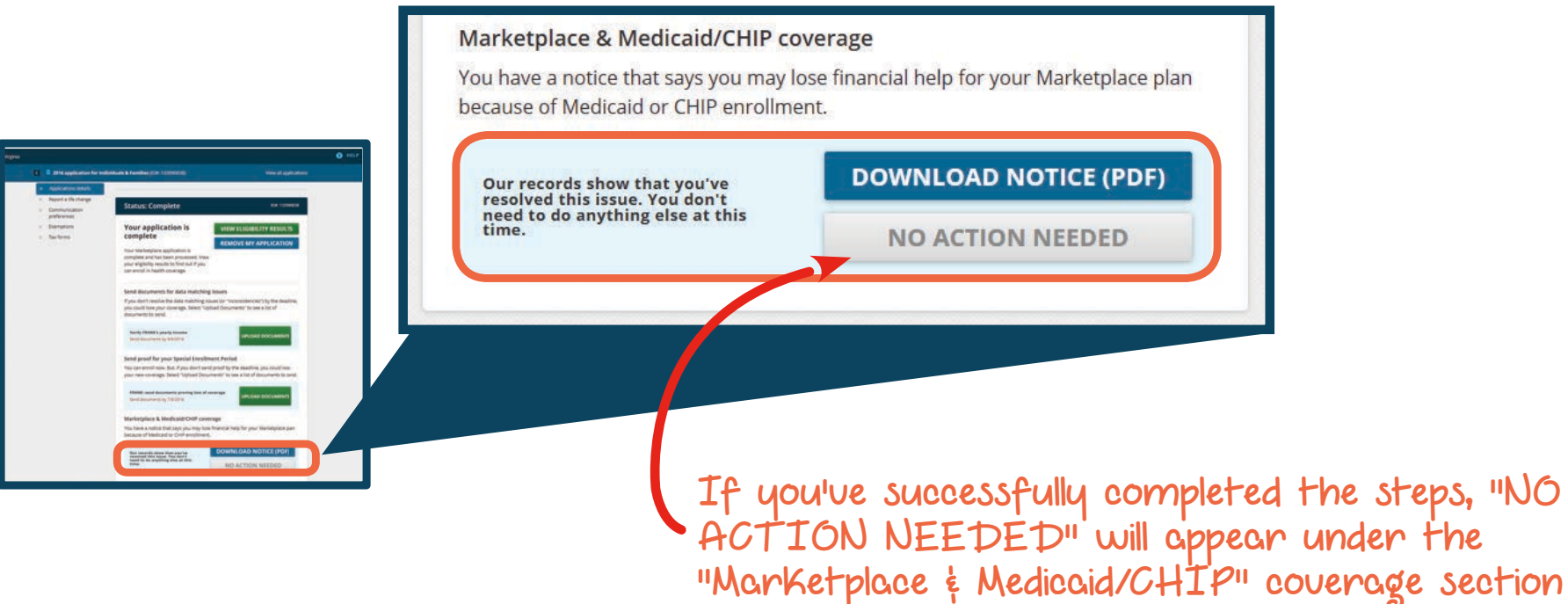

of the "Application details" page.

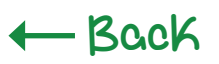

# More answers on Marketplace & Medicaid/ CHIP coverage

# What if people on my application aren't listed on my notice as having Medicaid/CHIP?

You may have other people on your application who aren't listed in the notice. This means our records show these people don't have Medicaid or CHIP. You don't need to take any action for them to keep their current Marketplace coverage.

#### What if I don't take any action?

If you don't take action by the date listed in your notice, the Marketplace will end any financial help being paid on behalf of the people listed in the notice for their Marketplace plan (known as "advance payments of the premium tax credit" and "cost-sharing reductions"). After their financial help ends, these people will stay enrolled in their Marketplace coverage at full cost unless you take action.

## Can I keep my Marketplace plan, and Medicaid or CHIP?

If you're eligible for Medicaid or CHIP that counts as qualifying coverage, you can choose to stay enrolled in a Marketplace plan, but you won't get help paying for your coverage.

## Where can I get help?

Contact the Marketplace Call Center at 1-800-318-2596 (TTY: 1-855-889-4325). Or, you can make an appointment with a trained assister. Find one near you at <u>LocalHelp.HealthCare.gov</u>.

CMS Product No. 11971 July 2016